## Tata Cara Pendaftaran SPMPD USU 2016

## **Tata Cara Registrasi**

1. Masuk ke website Sistem Pendaftaran Online SPMPD USU pada alamat http://spmpd.usu.ac.id.

| Pendaftaran Online D3 Un × Pendaftaran Online D3 Un × Pendaftaran Online D | CONTRACTOR OF THE OWNER OF THE OWNER OWNER OWNER OWNER OWNER OWNER OWNER OWNER OWNER OWNER OWNER OWNER OWNER OWNER OWNER OWNER OWNER OWNER OWNER OWNER OWNE |                                                                                                    |
|----------------------------------------------------------------------------------------------------|----------------------------------------------------------------------------------------------------|----------------------------------------------------------------------------------------------------|
| SELEKSI PENERIMAAN MA<br>UNIVERSITAS SUMATERA I                                                                                                    | HASISWA PROGRAM DIPLOMA<br>UTARA                                                                                                    | <b>S</b> BNI                                                                                                    |
| Beranda Tata Cara Pendaftaran Registrasi                                                                                                    | Jadwal dan Materi Ujian Daya Tampung Tanggal Penting                                                                                                    |                                                                                                    |
| Login Peserta<br>Nemor Registrasi<br>Password                                                                                                    | Selamat Datang!<br>Program Diploma adalah Pendidikan Vokasi diarahkan pi<br>bidang kerja yang bersifat rutin maupun belum akrab de<br>mandiri dalam pelaksanaan maupun tanggung Jawab pe<br>pengawasan dan bimbingan atas dasar kerearampilan mi<br>Penerimaan mahasiswa baru program diploma dilakukan<br>Program Diploma (SPMPD) yang diselenggarakan oleh Un                                                                                                    | ada lulusan yang menguasai kemampuan dalam<br>ngan sifat-sifat maupun kontekstualnya, secara<br>kerjaannya, serta mampu melaksamakan<br>nageral yang dimilikinya.<br>melalui jalur Seleksi Penerimaan Mahasiswa<br>Iversitas. |
| Belum terdaftar? Silakan registrasi terlebih<br>dahulu.                                                                                                    |                                                                                                    |                                                                                                    |
| Helpdesk                                                                                                    |                                                                                                    |                                                                                                    |
| PUML USU<br>JL Dr. T. Mansur No. 9 Medan<br>Universitas Sumatera Utara<br>ເ⊙ puml@usu.ac.id                                                                                                    |                                                                                                    |                                                                                                    |

2. Klik Menu Registrasi pada halaman web.

| p://spmpd.us | uacid/                         |                      |                                    | and the second division of the second division of the second divisio |                 |
|--------------|--------------------------------|----------------------|------------------------------------|----------------------------------------------------------------------------------------------------|-----------------|
|              | SELEKSI PENEF<br>Universitas S | RIMAAN MA<br>UMATERA | AHASISWA PROGRAM I<br><b>Utara</b> | DIPLOMA                                                                                                    |                 |
| Beranda      | Tata Cara Pendaftaran          | Registrasi           | Jadwal dan Materi Ujian            | Daya Tampung                                                                                                    | Tanggal Penting |

3. Pada bagian Kelompok Ujian, pilih Kelompok Ujian yang diinginkan (IPA, IPS, atau IPC).

|   | <b>Kelompok Ujian</b><br>Isilah kelompok ujian Anda | L                    |  |
|---|-----------------------------------------------------|----------------------|--|
|   | Kelompok Ujian *                                    | IPA 💌                |  |
|   | Pilihlah salah satu kelompo                         | Pilih Kelompok Ujian |  |
|   |                                                     | IPA                  |  |
|   | Data Pribadi                                        | IPC                  |  |
|   | Data modul                                          |                      |  |
| 1 | Tata Cara Pendaftaran SPMPD                         | JSU 2016             |  |

4. Pada bagian Data Pribadi, isi data pribadi berupa Nama, Agama, Jenis Kelamin, dll. Bagian yang bertanda bintang **wajib diisi**.

| lama *                                                                                            | Hendra Pratama                                      |
|---------------------------------------------------------------------------------------------------|-----------------------------------------------------|
| lsikan nama lengka                                                                                | ap Anda.                                            |
| Agama *                                                                                           | ISLAM                                               |
| Pilih agama yang A                                                                                | nda anut.                                           |
| enis Kelamin *                                                                                    |                                                     |
| empat Lahir *                                                                                     | Medan                                               |
| lsikan tempat kelal                                                                               | hiran Anda, misalnya nama daerah atau kota.         |
| anggal Lahir *                                                                                    | 18-07-2013                                          |
| Pilih tanggal kelahi                                                                              | iran Anda menggunakan kalender pop-up yang tersedia |
| lo. HP                                                                                            | 090909                                              |
| lsikan nomor telep                                                                                | on seluler yang dapat dihubungi.                    |
|                                                                                                   |                                                     |
| -mail                                                                                             | hendra@mail.com                                     |
| -mail<br>Isikan alamat emai                                                                       | hendra@mail.com<br>I Anda.                          |
| -mail<br>Isikan alamat emai<br>Mamat *                                                            | hendra@mail.com                                     |
| -mail<br>Isikan alamat emai<br>Jamat *<br>Isikan alamat temp                                      | hendra@mail.com                                     |
| -mail<br>Isikan alamat emai<br>Jamat *<br>Isikan alamat temp<br>rovinsi *                         | hendra@mail.com                                     |
| -mail<br>Isikan alamat emai<br>Jamat *<br>Isikan alamat temp<br>Irovinsi *<br>Pilih provinsi temp | hendra@mail.com                                     |

5. Pada bagian Data Sekolah , isi asal SMTA, Tahun Lulus, Jurusan, No. Ijazah, Nilai UAS, dan Nilai UN. Bagian yang bertanda bintang **wajib diisi**.

| <b>Data Sekolah</b><br>Isilah data pribadi |                             |
|--------------------------------------------|-----------------------------|
| Asal SMA *<br>Isikan asal SMA Anda         | SMA Harapan Bangsa          |
| Tahun Lulus *<br>Pilih tahun lulus Anda    | 2013                        |
| Jurusan *<br>Pilih jurusan SMA Anda        | SMU/MA IPA                  |
| No. Ijazah<br>Isikan No. Ijazah Anda       | 2322445                     |
| Nilai UAS<br>Isikan jumlah nilai UAS Ar    | 40<br>uda (bukan rata-rata) |
| Nilai UN<br>Isikan jumlah nilai UN And     | 55<br>da (bukan rata-rata)  |

6. Pada bagian Data Orang Tua, isi Nama dan Alamat Orang Tua.

| <b>Data Orang Tua</b><br>Isilah data orang tua                                           |                                                                                         |
|------------------------------------------------------------------------------------------|-----------------------------------------------------------------------------------------|
| Nama<br>Isikan nama ayah Anda                                                            | Sudirman                                                                                |
| Alamat                                                                                   | J. Merpati No. 9                                                                        |
| Isikan alamat lengkap aya                                                                | h Anda                                                                                  |
| Dengan ini saya menyatakan<br>sanksi apabila melanggar pe<br>Ya, saya setuju.*<br>Daftar | n bahwa data yang saya isikan adalah benar dan saya bersedia menerima<br>ernyataan ini. |

7. Periksa kembali data yang telah diisi. Jika anda telah yakin data yang diisikan sudah benar klik *checkbox* pernyataan Setuju lalu klik Tombol Daftar.

| lama               | Sudirman                                                                      |
|--------------------|-------------------------------------------------------------------------------|
| lsikan nama ayah   | Anda                                                                          |
| Alamat             | JI. Merpati <u>No</u> . 9                                                     |
| isikan alamat leng | gkap ayah Anda                                                                |
| ngan ini saya me   | enyatakan bahwa data yang saya isikan adalah benar dan saya bersedia menerime |
|                    |                                                                               |

8. Apabila proses Registrasi Berhasil maka akan tampil halaman web yang menampilkan Nomor Registrasi dan Detil Biaya Pendaftaran seperti di bawah ini. Klik Tombol Cetak Bukti Registrasi untuk mencetak Bukti Registrasi.

| BUKTI REGISTRASI                             |
|----------------------------------------------|
| SELEKSI PENERIMAAN MAHASISWA PROGRAM DIPLOMA |
| UNIVERSITAS SUMATERA UTARA                   |
| TAHUN 2013                                   |

| Nama              | : Hendra Pratama |
|-------------------|------------------|
| Nomor Registrasi  | : 999201310003   |
| Kelompok Ujian    | : IPA            |
| Biaya Pendaftaran | : Rp 200.000     |

Bukti registrasi ini dibawa ke Bank BNI untuk dibayarkan sesuai dengan kelompok ujian yang telah dipilih. Setelah melakukan pembayaran, calon peserta harus mengunggah pas foto sesuai dengan persyaratan yang telah ditetapkan melalui website pendaftaran. Apabila telah melakukan pendaftaran maka tidak dibenarkan menukar kelompok ujian. Biaya yang sudah dibayarkan tidak dapat dikembalikan dengan alasan apapun. Demikian <u>disampaikan</u>. Terima kasih.

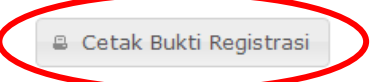

9. Selanjut bawa bukti registrasi ke Bank BNI untuk melakukan pembayaran dan mendapatkan password Registrasi.

## Tata Cara Pencetakan Kartu Ujian

- 1. Setelah melakukan Pembayaran ke Bank BNI dan mendapatkan Password, buka kembali halaman web Sistem Pendaftaran <u>http://spmpd.usu.ac.id</u>.
- 2. Masukkan Nomor Registrasi dan Password pada bagian Login Peserta pada halaman web kemudian klik Tombol Login.

| ogin Peserta                                            |
|---------------------------------------------------------|
| Nomor Registrasi                                        |
| 999201310003                                            |
| Password                                                |
|                                                         |
| Login                                                   |
| Belum terdaftar? Silakan registrasi terlebih<br>dahulu. |

 Jika proses Login berhasil makan anda akan masuk ke Langkah 1 untuk memilih Program Studi yang diinginkan. Silahkan pilih Program Studi yang diinginkan lalu klik Tombol Simpan jika anda telah yakin dengan pilihan anda. Pilihan yang telah disimpan <u>tidak dapat diubah</u> <u>kembali.</u>

|                   | Pilihlah progra                                  | n 1: Memilih Program Studi<br>am studi sesuai dengan minat Anda.                                                                       |
|-------------------|--------------------------------------------------|----------------------------------------------------------------------------------------------------|
|                   | Pilihan 1                                        | Teknik Informatika (D-III)                                                                                                    |
| BELUM ADA<br>FOTO | Pilihan 2                                        | Analis Farmasi dan Makanan (D-III)                                                                                                    |
|                   | Pastikan Anda me<br>SIMPAN, pilihan pr<br>Simpan | milih program studi yang sesuai dengan minat Andal Setelah menekan tombol<br>ogram studi akan disimpan dan TIDAK DAPAT DIUBAH KEMBALI. |

4. Selanjutkan akan masuk ke Langkah 2 untuk melakukan pengungahan Foto. Klik Tombol Pilih File/Browse File untuk memilih file foto anda lalu klik Tombol Simpan jika anda telah yakin dengan file yang akan anda unggah. Foto yang telah diunggah <u>tidak dapat diubah kembali.</u>

|                   | Foto diperlukan sebagai syarat untuk membuat kartu ujian.                                                                                                    |
|-------------------|----------------------------------------------------------------------------------------------------|
| BELUM ADA<br>FOTO | Foto yang anda unggah akan digunakan pada <b>Kartu Ujian</b> . Berikut ini adalah syarat foto yang akar<br>diunggah:<br>• Unggah foto yang Anda yang rapi dan sopan<br>• File foto yang diizinkan hanya dalam bentuk .jpg<br>• Ukuran file foto tidak lebih dari 1 MB<br>• Resolusi maksimum foto yang dapat diunggah adalah 300dpi<br>• Ukuran dimensi file foto yang dapat diunggah adalah 400 x 600 pixel (lebar x tinggi)<br>• Pliih File<br>Tidak ada file yang dipilih<br>Unggah |

5. Jika proses unggah foto berhasil makan akan masuk ke Langkah 3 untuk melakukan Pencetakan Kartu Ujian. Klik Tombol Cetak Kartu Ujian untuk mencetak Kartu Ujian.

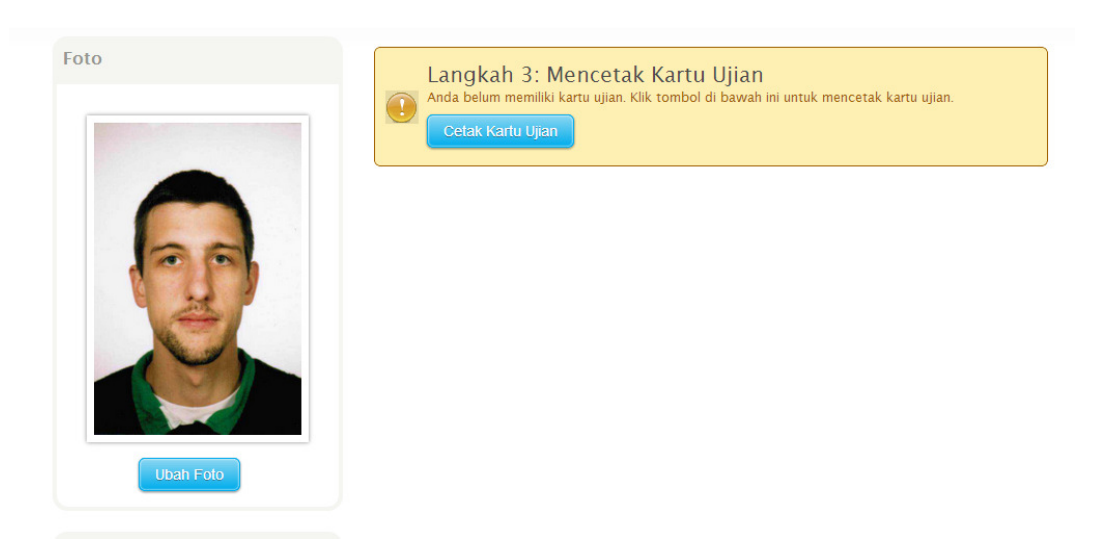

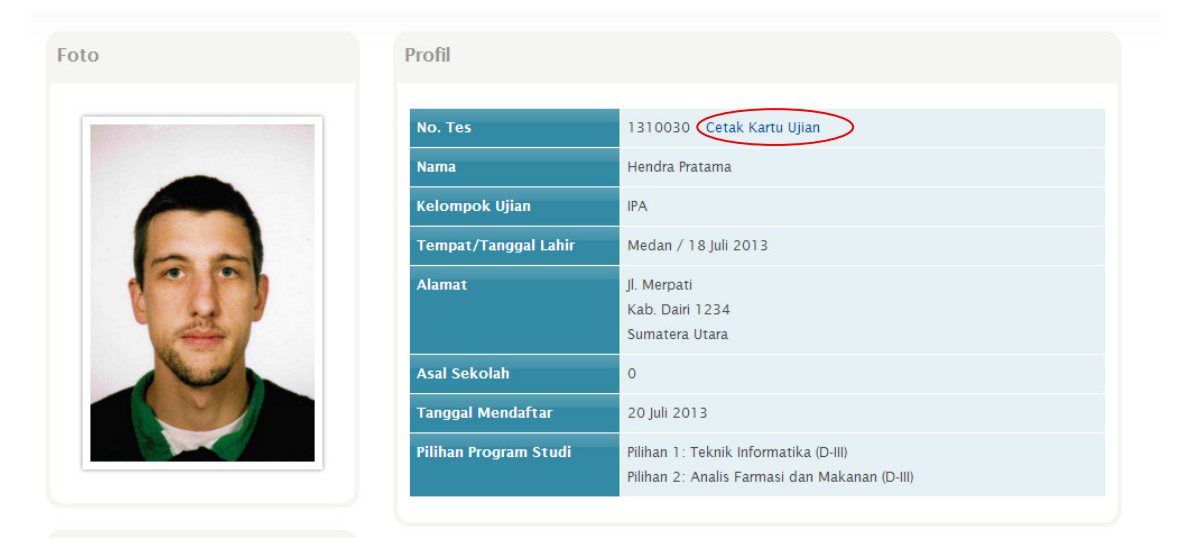

## Contoh Kartu Ujian:

| SELEKSI PENERIM<br>UNIVE                                                              | AAN MAHA<br>RSITAS SU<br>20                               | ASISWA PROGRAM DIPLOMA<br>MATERA UTARA<br>13                          |
|---------------------------------------------------------------------------------------|-----------------------------------------------------------|-----------------------------------------------------------------------|
|                                                                                       | Nama                                                      | : Hendra Pratama                                                      |
| -                                                                                     | No. Ujian                                                 | : 13-1-0030                                                           |
|                                                                                       | Kelompok Uj                                               | ian : IPA                                                             |
| PILIHAN PROGRAM STUDI<br>1. 130953-Teknik Informatika<br>2. 131346-Analis Farmasi dar | (D-III)<br>1 Makanan                                      | JADWAL UJIAN<br>Kamis, 15 Agustus 2013<br>08.00 - 09.30 Kemampuan IPA |
| (D-III)                                                                               |                                                           | 10.30 - 11.30 Kemampuan Verbal dan Dasar                              |
| PERLENGKAPAN YANG HA<br>1. Kartu peserta ujian ini<br>2. Kartu identitas yang dipaka  | RUS DIBAWA Po<br>i sewaktu melaku<br>dilegalisasi atau ta | ADA SAAT UJIAN<br>kan pendaftaran<br>anda lulus asli                  |

Untuk Informasi lebih lanjut mengenai Pendaftaran SPMPD USU 2016 dapat menghubungi Helpdesk

kami pada alamat dan nomor telephon di bawah ini :

| Helpdesk                      |
|-------------------------------|
| PUML USU                      |
| Jl. Dr. T. Mansur No. 9 Medan |
| Universitas Sumatera Utara    |
| 🖂 puml@usu.ac.id              |
| 😢 @Panlok_USU                 |
| 🕿 (061) 8218387               |